✓ Sign In — E-signatur ×
 ✓ → C
 C https://stateofhawaii.echosign.com

## How to Sign Documents

- 1. Open eSign Web Portal
- 2. Sign In To Account
- 3. Enter the recipient(s) email address
  - a. Identify if you want the recipients to sign in any order or the order entered

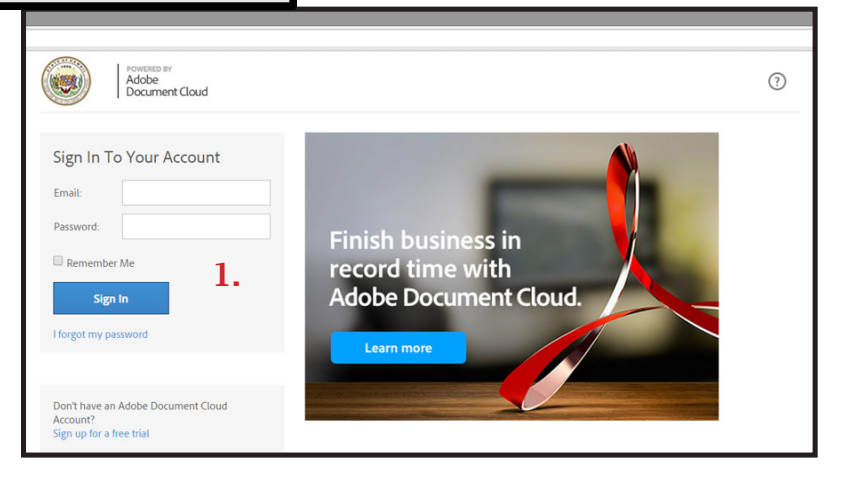

1.

- b. Check the box, if you as the originator, needs to sign the document
- 4. Select each recipient(s) you would like to assign a specific eSign field
  - a. Available Fields: Signature, Initials, Signature Block, etc.
  - b. Each recipient is linked to his or her unique field

| State of P                                                                                      | Hawai'i                                                                       | Adobe<br>Document                                       | Cloud                                                          |                                  |                                                                                              |                                                     |                           |                                                                                              |                                          |
|-------------------------------------------------------------------------------------------------|-------------------------------------------------------------------------------|---------------------------------------------------------|----------------------------------------------------------------|----------------------------------|----------------------------------------------------------------------------------------------|-----------------------------------------------------|---------------------------|----------------------------------------------------------------------------------------------|------------------------------------------|
| Dashboard                                                                                       | Send M                                                                        | Manage                                                  | Reports                                                        | Account                          | API                                                                                          |                                                     |                           |                                                                                              |                                          |
| Get a Docu                                                                                      | To:<br>how Cc<br>Rec                                                          | gned<br>y - eSig<br>iter or paste of<br>cipients sign i | <b>2.</b><br>m@hawaii.g<br>mail address<br>n Any Orde          | ov<br>es<br>r Order Ente         | Teed 😧                                                                                       | Identity Verification 🕼<br>Email delivery (default) |                           |                                                                                              |                                          |
|                                                                                                 |                                                                               | I need to si                                            | gn                                                             | _                                | eSign_Te                                                                                     | estDocument.pdf                                     |                           |                                                                                              |                                          |
|                                                                                                 |                                                                               |                                                         |                                                                |                                  | Upload                                                                                       | Drag mo                                             | re files he<br>nt Library | re<br>3.                                                                                     | Deview porities size                     |
| Dashboard Send                                                                                  | Adobe<br>Document                                                             | Cloud<br>Reports A                                      | ccount API                                                     | L                                |                                                                                              | oimt 👻                                              |                           |                                                                                              | <ul> <li>Herew, position sign</li> </ul> |
| [DEMO USE ON]       Select Particip       E-cign by esign<br>(ergn@havelij)       Prefil by OMT | LY] eSign_1<br>ant<br>(phawai.gov<br>gov)<br>resign (you)                     | FestDocu<br>Signature                                   | Fields Signer In<br>nature LM                                  | fo Fields Data Fields            | elds More Fields Stamps<br>ignature Block                                                    | Reset Fields Send                                   | Dashbo                    | State of Hawairi<br>Adobe<br>Document<br>ard Send Manage                                     | nt Cloud<br>Repo                         |
| E-sign by esign<br>(regnthrees)<br>Anyone<br>St                                                 | ate of                                                                        | Hawa                                                    | <b>4.</b><br>ii: eSig                                          | n Test D                         | Document                                                                                     |                                                     |                           | OUSE ONLY] eSign_<br>Select Participant:<br>E-sign by esign@hawail.gov<br>(esign@hawail.gov) | TestD                                    |
| Test<br>docu<br>Test<br>docu<br>Test                                                            | t document Tes<br>ument<br>t document Tes<br>ument<br>t document Tes<br>ument | t<br>t                                                  | Test docum<br>document<br>Test docum<br>document<br>Test docum | ent Test<br>ent Test<br>ent Test | Test document Te<br>document<br>Test document Te<br>document<br>Test document Te<br>document | st<br>st                                            |                           | Prefill by OIMT eSign (you)<br>E-sign by esign@hawail.gov<br>(esign@hawail.gov)<br>Anyone    |                                          |

## How to Send Documents for Signature

Signing! It's what we are all about!

Below you will find the quick steps for sending a document through eSign services.

If you are brand new to eSign services, and not comfortable with just the quick steps, each workflow will also link a fully illustrated step-by-step article.

Just find the process that you want try, and give it a shot!

"Only I Sign" - When only you need to sign the document

- 1. On the Dashboard page, click Only I Sign.
- 2. Enter the email address of the recipient into the To: field.
- 3. Drag and drop, attach or choose a library document to send.
- 4. Check the Preview, position signatures or add form fields option.
- 5. Click Send.
- 6. Drag and drop necessary fields onto the document.
- 7. Click Send.
- 8. Fill in the fields and apply your signature.
- 9. Click the Click to eSign button.

Note: If you prefer a more verbose explaination of the process, you can find the full Step by Step here! https://helpx.adobe.com/content/help/en/document-cloud/help/only-i-sign.html

## Someone needs to sign a document you send

- 1. Click the Send page or click Get a Document Signed.
- 2. Enter the email address of the signer into the To: field.
- 3. Drag-and-drop, attach, or choose a library document to send.
- 4. Select Preview, position signatures or add form fields.
- 5. Click Next.
- 6. Drag fields from the top of the page onto the document.

|                            | Adobe<br>Document Cloud                                       |                          | Upgrade ? |
|----------------------------|---------------------------------------------------------------|--------------------------|-----------|
| Dashboard Send             | Manage Reports Account API                                    |                          | OIMT 👻    |
| Get a Document             | Signed                                                        | Identity Verification 😡  |           |
| To:<br>Show Cc             | Recipients sign in Any Order Order Entered                    | Email delivery (default) | V         |
| Document Name:<br>Message: | Please review and sign this document.                         | Send Options             | 0         |
| Language:<br>Uptoad OR Se  | English: US<br>Drag files here<br>lect from: Document Library | V                        |           |